# Manuel d'utilisation Séries169XB : 1696B, 1697B, 1698B Alimentation DC programmable

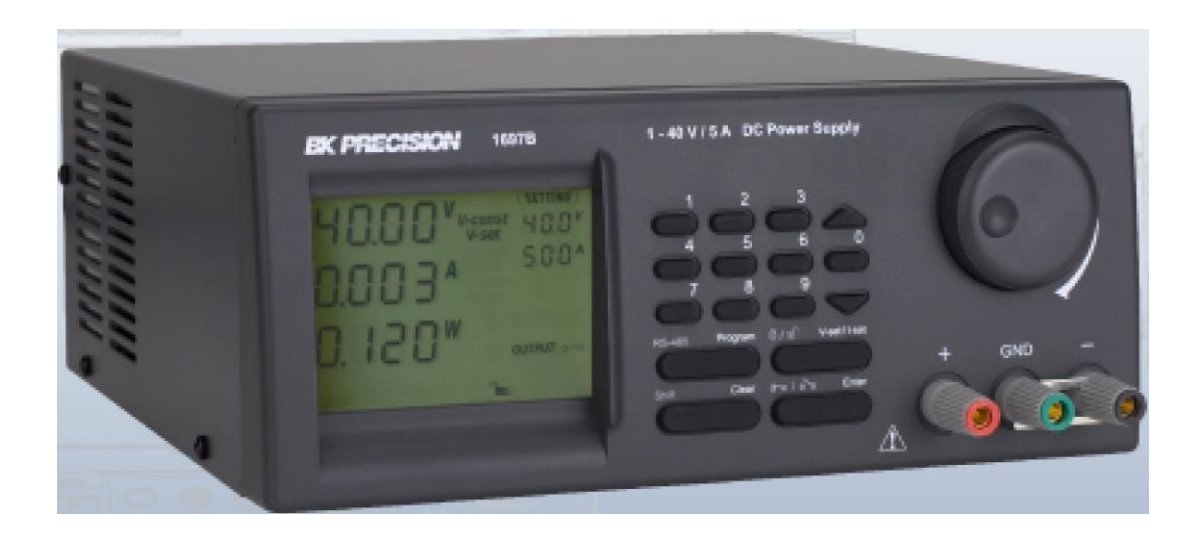

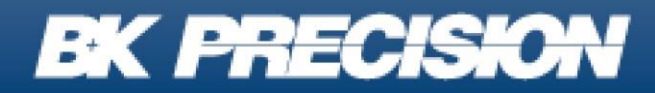

bkprecision.com

### Récapitulatif de sécurité

Les règles de sécurité suivantes concernent tous les utilisateurs, et doivent être respectées pendant toutes les phases d'installation, de mise en service et de réparation de cet instrument.

### WARNING

Avant de mettre l'appareil sous tension :

Lisez attentivement les informations concernant la sécurité et le fonctionnement présentes dans ce manuel.

· Suivez toutes les consignes de sécurité listées ci-dessous.

Assurez-vous que la tension d'alimentation soit correctement réglée sur l'appareil. La garantie sera annulée si l'instrument est utilisé avec une tension d'alimentation erronée.

- Effectuez tous les branchements à l'instrument avant de le mettre sous tension.
- N'utilisez l'instrument que selon les consignes données dans ce manuel ou par SEFRAM.

Le non-respect des précautions ou des avertissements donnés dans ce manuel représente une infraction aux normes de sécurité de conception, de fabrication, et à l'usage prévu de cet appareil. SEFRAM n'assume aucune responsabilité pour tout manquement à ces pré requis.

#### Catégorie

La norme IEC 61010 désigne une catégorie de sécurité qui précise la quantité de courant électrique disponible et la tension des impulsions qui peuvent se produire dans des conducteurs électriques associés avec ces catégories. La notation des catégories se fait en chiffres Romains allant de I à IV. La notation est également accompagnée d'une tension maximale du circuit à tester qui définit l'intensité des impulsions attendues et l'isolation requise. Ces catégories sont :

- Catégorie I (CAT I) : Les instruments de mesure dont les périphériques de mesure ne sont pas destinés à être connecté au secteur. Le voltage de l'environnement est habituellement dérivé d'un transformateur très basse tension ou d'une batterie.
- Catégorie II (CAT II) : Les instruments de mesure dont les périphériques de mesure sont destinés à être connectés au secteur sur une prise murale standard ou une source similaire. Exemple : les environnements de mesure sont des outils portables et des appareils électroménagers.
- Catégorie III (CAT III) : Les instruments de mesure dont les périphériques sont destinés à être connectés au secteur d'un bâtiment. Exemple : Mesures sur un disjoncteur d'un bâtiment ou le câblage de moteurs installés de façon permanente.
- Catégorie IV (CAT IV) : Les instruments de mesure dont les périphériques sont destinés à être connectés au secteur primaire entrant dans un bâtiment ou d'autres câblages extérieurs.

# WARNING

Ne pas utiliser cet instrument dans un environnement comportant une notation de catégorie plus élevée que celle spécifiée dans ce manuel.

### WARNING

Vous devez vous assurer que chaque accessoire que vous utilisez avec cet instrument ait une notation de catégorie égale ou supérieure à celle de l'instrument pour assurer l'intégrité de l'appareil. Si ce n'est pas le cas, la notation de catégorie du système de mesure sera abaissée.

#### Alimentation électrique

Cet instrument est alimenté par une alimentation principale de CATEGORIE II. L'alimentation doit être de 115 V ou de 230 V. Utilisez uniquement le câble d'alimentation fourni avec l'instrument et assurez-vous qu'il soit adapté au pays dans lequel vous l'utilisez.

#### Mise à la terre de l'instrument

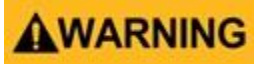

Pour réduire les risques de choc électrique, le châssis doit être connecté à la terre de manière sécurisée. L'appareil est mis à la terre avec le conducteur de terre du cordon d'alimentation AC. Le câble d'alimentation doit être branché à une prise électrique homologuée trois conducteurs. Le câble d'alimentation est conforme aux normes de sécurité IEC.

### **WARNING**

La liaison à la terre ne doit pas être modifiée ou défectueuse. En cas d'absence de protection par mise à la terre, toutes les pièces conductrices (y compris les boutons de commande) peuvent provoquer un choc électrique. L'utilisation d'une prise de mise à la terre non homologuée et / ou d'un cordon d'alimentation AC non recommandé peut entrainer des blessures ou la mort.

### WARNING

Sauf spécification contraire, le branchement à la terre sur la face avant ou arrière de l'instrument sert seulement de référence de potentiel et ne doit pas être utilisé en tant que terre de sécurité. Ne pas utiliser dans un environnement explosif ou inflammable.

### WARNING

N'utilisez pas l'instrument en présence de gaz ou de vapeurs inflammables, de fumée, ou de particules fines.

# **WARNING**

L'instrument a été conçu pour être utilisé dans un environnement intérieur de type bureau.

Ne pas utiliser l'instrument

- En présence de vapeurs, fumées, gaz, toxiques, corrosifs, ou inflammables, de produits chimiques, ou de fines particules.
- · Dans des conditions d'humidité relative en dehors des spécifications de l'instrument.
- · Dans des environnements où des liquides risquent d'être renversés sur l'instrument ou risquent de se

condenser dans l'air, entrainant un dépassement des températures requises pour l'utilisation.

Dans des pressions atmosphériques en dehors des limites d'altitude spécifiées ou dans un

- environnement où le gaz environnant ne serait pas de l'air.
- Dans des environnements comprenant un système de refroidissement de l'air, même si les températures de l'air correspondent aux spécifications.
- · En contact direct avec la lumière du soleil.

Cet instrument doit être utilisé dans un environnement où la pollution intérieure est de niveau 2. La gamme de température d'utilisation s'étend de 0 C° à 40 C° et de 20% à 80% d'humidité relative. Il ne doit y avoir aucune condensation. Les mesures obtenues par cet instrument peuvent être en dehors des spécifications si l'instrument est utilisé dans des environnements ne faisant pas partie du type bureau. De tels environnements peuvent inclure des changements rapides de température ou d'humidité, l'exposition au soleil, les vibrations et/ou les chocs mécaniques, le bruit acoustique, le bruit électrique, les champs électriques puissants, ou les champs magnétiques puissants.

#### Ne pas utiliser un appareil endommagé

# WARNING

Si un instrument est endommagé, apparaît comme étant endommagé, ou si un liquide, un produit chimique, ou toute autre matière se retrouve sur ou à l'intérieur de l'instrument, retirez le cordon d'alimentation de l'instrument, étiquetez l'instrument comme étant hors service, et renvoyez le à SEFRAM pour qu'il soit réparé. Informez SEFRAM de la nature de toute contamination de l'instrument.

#### Nettoyez l'instrument seulement comme indiqué

### WARNING

Ne nettoyez pas l'instrument, ses interrupteurs, ou ses bornes avec des nettoyants de contact, abrasifs, lubrifiants, solvants, acide/basique, ou autre comme les produits chimiques. Nettoyez l'instrument uniquement avec un chiffon non pelucheux propre et sec ou comme l'indique ce manuel.

### WARNING

Cet instrument ne doit pas être en contact avec le corps humain et ne doit pas être utilisé en tant que composant d'un appareil ou d'un système d'assistance à la vie.

#### Ne pas toucher les circuits sous tension

### WARNING

Les capots de l'appareil de doivent pas être retirés par le personnel exploitant. Le remplacement d'un composant et les ajustements internes doivent être effectués par un personnel de maintenance qualifié et formé, informé des risques entrainés suite à un capot retiré. Sous certaines conditions, même si le cordon d'alimentation est retiré, des tensions dangereuses peuvent exister lorsque le capot est retiré. Pour éviter toute blessure, débranchez toujours le cordon d'alimentation de l'appareil, débranchez toutes autres liaisons (par exemple, les cordons de test, les câbles d'interface informatique, etc.), déchargez tous les circuits, et vérifiez le voltage sur les conducteurs en mesurant avec un dispositif de détection de tension en état de marche avant de toucher aux pièces internes. Assurez-vous que dispositif de détection de tension fonctionne correctement avant et après avoir mesurer, en le testant sur une source de tension fiable et en le testant sur les courants DC et AC. Ne pas entreprendre de manipulations ou de réglages sans la présence d'une personne capable de porter les premiers secours et de pratiquer une réanimation.

N'insérez aucun objet dans la ventilation de l'instrument ou toute autre ouverture.

### WARNING

Des tensions dangereuses peuvent se trouver à des endroits inattendus sur les circuits internes testés lors d'un état défectueux.

# WARNING

Le changement des fusibles doit être fait par un personnel de maintenance qualifié et formé sur la procédure de remplacement de fusibles en toute sécurité. Débranchez l'instrument de la source de courant avant de remplacer les fusibles. Ne remplacez les fusibles qu'avec de nouveaux fusibles, ayant une tension adaptée et un courant spécifié dans ce manuel ou à l'arrière de l'instrument. L'utilisation d'un fusible non adapté peut endommager l'instrument, entrainer un risque pour la sécurité, ou provoquer un incendie. L'utilisation d'un fusible non adapté annule la garantie.

#### Entretien

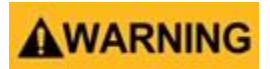

Ne pas modifier l'instrument ou remplacer des pièces par des pièces non homologuées par SEFRAM. Renvoyez l'instrument à SEFRAM pour l'entretien et la réparation pour assurer la sécurité et la performance de l'appareil.

#### Pour une utilisation sécurisée de l'instrument

- Ne pas poser d'objets lourds sur l'instrument.
- Ne pas obstruer la bouche de ventilation de l'instrument.
- Ne pas poser de fer à souder chaud sur l'instrument.
- Ne pas tirer l'instrument par le cordon d'alimentation ou par les cordons de test.
- Ne pas déplacer l'instrument lorsqu'un cordon est connecté au circuit testé.

#### Symboles de sécurité

| Symbole     | Description                                                                                                    |
|-------------|----------------------------------------------------------------------------------------------------|
|             | Indique une situation dangereuse qui, si elle n'est pas évitée, entrainera la mort ou des blessures graves.        |
| WARNING     | Indique une situation dangereuse qui, si elle n'est pas évitée, peut entrainer la mort ou<br>des blessures graves. |
|             | Indique une situation dangereuse qui, si elle n'est pas évitée, entrainera des blessures<br>légères ou modérées.   |
| $\triangle$ | Se référer au texte près du symbole.                                                                               |
|             | Danger de choc électrique                                                                                          |
| $\sim$      | Courant alternatif (AC)                                                                                            |
| nh -        | Borne de terre du châssis                                                                                          |
| Ŧ           | Prise de terre                                                                                                    |
| 4           | Position de l'interrupteur lorsque l'instrument est sur ON.                                                        |
| д           | Position de l'interrupteur lorsque l'instrument est sur OFF.                                                       |
| NOTICE      | Se référer au manuel d'utilisation                                                                                 |

# Sommaire

| 1                                                                                  | INSTRUCTIONS IMPORTANTES DE SECURITE                                                                                                    | 7                                                              |
|------------------------------------------------------------------------------------|----------------------------------------------------------------------------------------------------|----------------------------------------------------------------|
| 1.1                                                                                | Précautions                                                                                                    | 7                                                              |
| 2                                                                                  | Aperçu de l'appareil                                                                                                    | 8                                                              |
| 2.1                                                                                | Contenu de l'emballage                                                                                                    | 8                                                              |
| 2.2                                                                                | Puissance requise                                                                                                    | 8                                                              |
| 2.3                                                                                | Interface et Commandes                                                                                                    | 8                                                              |
| 3                                                                                  | Fonctionnement de base                                                                                                    | 9                                                              |
| 3.1                                                                                | Réglage de la tension et du courant par bouton rotatif et les boutons Haut/Bas                                                                                                    | 9                                                              |
| 3.2                                                                                | Réglage de la tension et du courant avec clavier                                                                                                    | 9                                                              |
| 4<br>4.1<br>4.2<br>4.3<br>4.4<br>4.5<br>4.6<br>4.7<br>4.8<br>4.9<br>4.10           | Mode d'emploi<br>Sortie activée<br>Sortie désactivée<br>Verrouillage du clavier et du bouton rotatif<br>Déverrouillage du clavier et du bouton rotatif<br>Réglage de l'adresse RS-485<br>Réglage de la plus haute limite de tension<br>Activation de la sortie au démarrage<br>Désactivation de la sortie au démarrage<br>Luminosité de l'écran LCD<br>O Activation/Désactivation SCPI                                                                                                    | 10<br>10<br>10<br>10<br>10<br>10<br>11<br>11<br>11             |
| 5                                                                                  | Utilisation des Options de Programmation                                                                                                    | 13                                                             |
| 5.1                                                                                | Programme par défaut                                                                                                    | 13                                                             |
| 5.2                                                                                | Réglage Programmé                                                                                                    | 13                                                             |
| 5.3                                                                                | Démarrage programmé                                                                                                    | 13                                                             |
| 6                                                                                  | Maintenance                                                                                                    | 14                                                             |
| 6.1                                                                                | Calibration                                                                                                    | 14                                                             |
| 6.2                                                                                | Dépannage                                                                                                    | 14                                                             |
| 7<br>7.1<br>7.2<br>7.3<br>7.3<br>7.4<br>7.4.<br>7.4.<br>7.4.<br>7.4.<br>7.4.<br>7. | <ul> <li>Logiciel de Contrôle et installation PC</li> <li>Installation du pilote USB</li> <li>Installation du logiciel</li> <li>Contrôle de plusieurs appareils</li> <li>1 Connexion de plusieurs alimentations au PC avec une liaison RS-485</li> <li>Configuration et Installation du Logiciel</li> <li>1 Installer un nouvel instrument</li> <li>2 Activation du protocole SCPI</li> <li>3 Réglage programmé interne</li> <li>4 Réglage programmé externe</li> <li>5 Mémoire interne préprogrammée</li> <li>6 Enregistrement des données</li> <li>7 Échantillonnage de l'enregistrement du temps et de la tension en dehors des limites définies (UVL)</li> </ul> | 15<br>15<br>16<br>16<br>16<br>17<br>19<br>20<br>20<br>21<br>21 |
| 8                                                                                  | Spécifications                                                                                                    | 25                                                             |
| 9                                                                                  | Informations de SAV                                                                                                    | 26                                                             |
| 10                                                                                 | GARANTIE LIMITEE D'UN AN                                                                                                    | 27                                                             |

# INSTRUCTIONS IMPORTANTES DE SECURITE

- 1. Ne pas utiliser cet appareil près de l'eau.
- 2. Nettoyez seulement avec un chiffon sec.
- 3. N'obstruez aucune bouche de ventilation.
- 4. Ne pas installer l'unité près d'une source de chaleur ou d'un appareil émettant de la chaleur.
- 5. Évitez que le cordon d'alimentation ne soit piétiné ou pincé.
- 6. Débranchez cette unité pendant les orages ou s'il n'est pas utilisé pendant longtemps.

#### **1.1 Précautions**

- L'appareil doit être utilisé dans la gamme précisée. La tension nominale peut être trouvée sur l'étiquette à l'arrière de l'unité. Avant d'appliquer une tension AC, vérifiez l'étiquette.
- Cet appareil comporte une option intégrée de protection contre les surtensions (O.V.P : Protection de Sur Tension). Dans l'éventualité que la tension de sortie soit de 10% supérieure à la valeur programmée, l'O.V.P sera déclenché et le courant de sortie sera coupé et un indicateur >FAULT< s'affichera. Lorsque cet indicateur apparait, éteignez l'unité et enlevez la/les charge(s). Si vous rallumez l'unité, elle devrait redémarrer normalement. Si le problème persiste, contactez SEFRAM.
- Cet instrument comporte un buzzer intégré qui sonne lorsque la protection de Surchauffe/Surcharge/ Surtension est enclenchée. Lorsque ce signal apparait, éteignez l'unité et enlevez toute charge. Vérifiez la charge et les paramètres de tension sortie.

Laissez l'unité refroidir pendant 30 minutes. Si vous la rallumez, elle devrait redémarrer normalement. Dans le cas où le problème persiste, contactez SEFRAM.

- 4. N'utilisez que le logiciel et les accessoires optionnels fournis avec l'appareil.
- 5. Signalez toute réparation à SEFRAM.

**Attention !** La tension de sortie maximale pour le Modèle 1698B est de 60Vdc. Toucher les parties métalliques des bornes peut être dangereux.

# Aperçu du produit

### Contenu de l'emballage

Alimentation (1696B, 1697B ou 1698B)

Cordon d'alimentation

Câble USB

#### 2.1 Puissance requise

| <b>Paramètre</b> | Valeur          |
|------------------|-----------------|
| Tension          | 100 - 240 VAC   |
| Fréquence        | 50/60 Hz        |
| Fusible          | 4A/250V retardé |

#### 2.2 Interface et Commandes

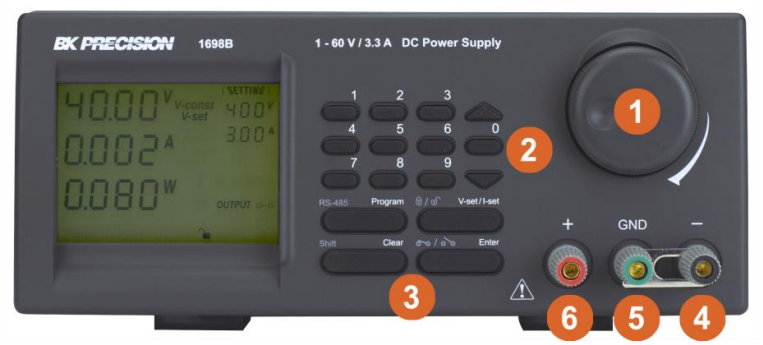

| Élément | Description                      |
|---------|----------------------------------|
| 1       | Bouton de commande rotatifs      |
| 2       | Boutons Haut/Bas                 |
| 3       | Touches de contrôle à double     |
| 4       | Borne négative de sortie (noir)  |
| 5       | Borne de terre du châssis (vert) |
| 6       | Borne positive de sortie (rouge) |

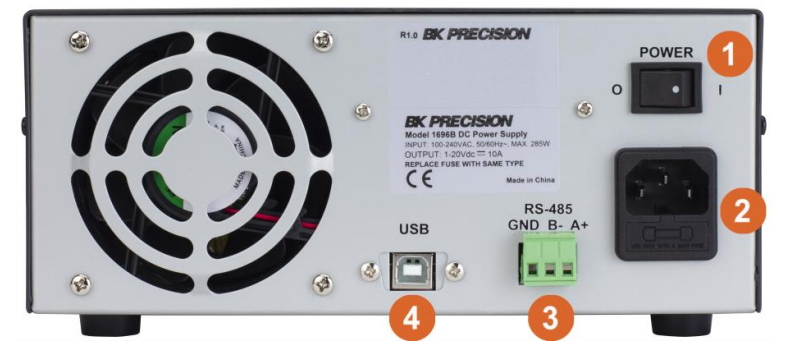

| Élément | Description        |
|---------|--------------------|
| 1       | Interrupteur       |
| 2       | Prise Alimentation |
| 3       | Port RS-485        |
| 4       | Port USB           |

Face avant

Face arrière

#### Schéma 2.1 Interfaces et Commandes

# Fonctionnement de base

# 3.1 Réglage de la tension et du courant par le bouton rotatif et les boutons Haut/Bas

- 1. Appuyez sur (1)/(1) V-set/I-set pour alterner entre les réglages de tension et de courant.
- 2. Tournez le bouton rotatif de commande det appuyez pour valider un niveau de tension/courant. Appuyez sur le bouton de commande pour basculer la position du curseur.

#### 3.2 Réglage de la tension et du courant avec le clavier

- 1. Appuyez sur (1)/1) V-set/I-set pour alterner entre les réglages de tension et de courant.
- 2. Utilisez le clavier numérique 9 pour entrer les valeurs de tension et de courant.
- 3. Appuyez sur Entrée <u>Enter</u> pour confirmer les valeurs saisies.

# Mode d'emploi

#### 4.1 Activation de la Sortie

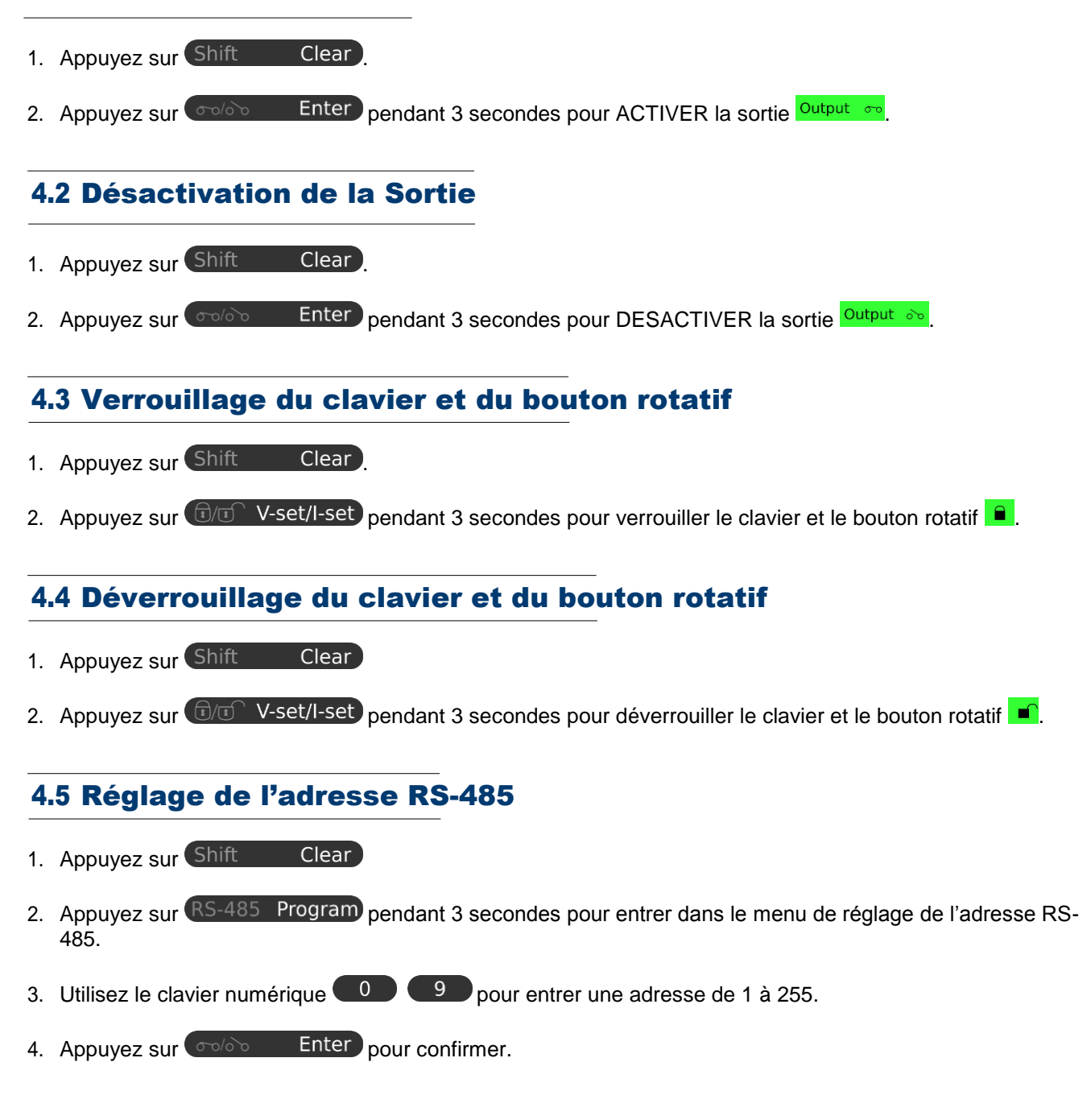

#### 4.6 Réglage de la limite haute de tension

- 1. Appuyez sur Shift Clear
- 2. Appuyez sur sur le clavier numérique pendant 3 secondes pour accéder au menu d'ajustement de limite supérieure de tension. La première ligne indique « Over » et la seconde si réglage de limitation de tension.

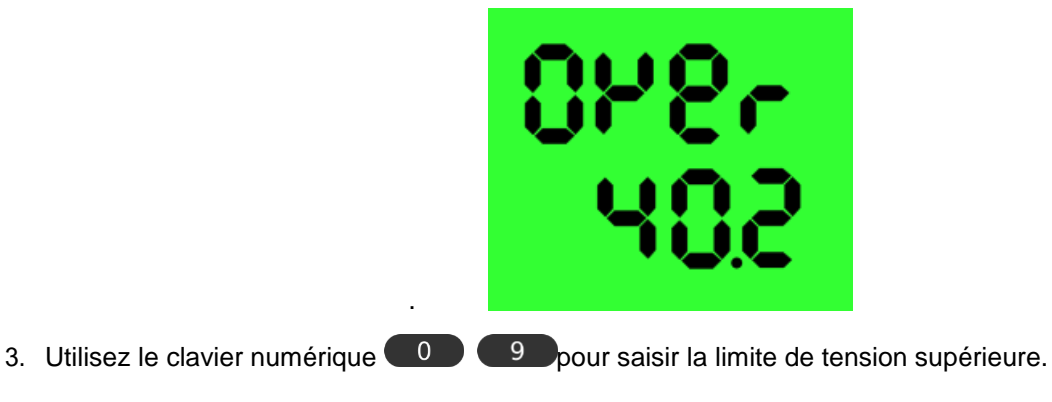

4. Appuyez sur <u>Goloo</u> Enter pour confirmer.

#### 4.7 Activation de la sortie au démarrage

Cette option limite le réglage de niveau supérieur de la tension de sortie pour empêcher le réglage de haute tension par inadvertance, ce qui pourrait endommager votre application. La valeur de cette limite de tension supérieure sera conservée jusqu'au prochain redémarrage.

- 1. Appuyez sur Shift Clear
- 2. Appuyez sur la touche flèche A pendant 3 secondes pour activer la mise sous tension de la sortie.

#### 4.8 Désactivation de la sortie au démarrage

- 1. Appuyez sur Shift Clear
- 2. Appuyez sur la touche flèche v pendant 3 secondes pour désactiver la mise sous tension de la sortie.

#### 4.9 Luminosité de l'écran LCD

- 1. Appuyez sur Shift Clear
- 2. Appuyez sur sur le clavier numérique pendant 3 secondes pour accéder au menu luminosité.
- 3. Utilisez le bouton rotatif pour augmenter ou abaisser la luminosité de 0 à 9.
- 4. Appuyez sur 60/00 Enter pour confirmer.

#### 4.10 Activation/Désactivation SCPI

- 1. Appuyez sur Shift Clear
- 2. Appuyez sur 4 sur le clavier numérique pendant 3 secondes pour accéder au menu activation/désactivation du SCPI.
  - otatif
- 3. Utilisez le bouton rotatif pour basculer entre 'Y' pour activer SCPI et 'N' pour désactiver la commande de protocole SCPI et utiliser la commande de protocole étendu à la place.
- 4. Appuyez sur <u>moloo</u> Enter pour confirmer.

# Programmation de l'appareil

#### 5.1 Programme par défaut

- 1. Appuyez sur **Programme** RS-485 Program.
- 2. Utilisez le clavier numérique jusqu'à pour régler les valeurs de tension et de courant.
- 3. Utilisez de tension et de courant par défaut.
- 4. Appuyez sur <u>Enter</u> pendant 3 secondes pour confirmer ou appuyez sur <u>Shift</u> <u>Clear</u> pour sortir des réglages du programme.

#### 5.2 Réglage Programmé

L'unité peut être programmée pour utiliser jusqu'à 20 sous programmes planifiés (0-19 STEP comme affiché sur l'écran). Chaque sous-programme est capable de faire fonctionner une période d'opération prédéfinie d'une seconde à 99 minutes et 99 secondes avec ses propres réglages de tension et de courant. Ce sous-programme planifié peut être programmé pour s'exécuter en séquence plusieurs fois de 1 à 9999 cycles ou à l'infinie. Vous pouvez exécuter l'unité avec la séquence de sous programmes pour le nombre de cycles saisit sauf si vous l'interrompez en appuyant sur la touche CLEAR.

- 1. Appuyez sur Shift Clear puis sur 1 sur le clavier numérique pour accéder au menu de réglage du programme.
- 2. Utilisez pour sélectionner une étape à modifier.
- 3. Utilisez la touche haut A et v pour naviguer entre la tension de réglage, le courant et le temps
- 4. Appuyez sur <u>moloo</u> Enter pour confirmer et sortir.

#### 5.3 Démarrage programmé

- 1. Appuyez sur Shift Clear puis sur 2 pour sélectionner une étape du programme à exécuter.
- 2. Utilisez pour choisir le nombre d'étapes à exécuter (2 à 20) et appuyez sur <u>books</u> Enter Ex. Si vous sélectionnez l'étape 3, cela veut dire qu'il s'exécutera de l'étape 1 à 3.
- 3. Saisissez le nombre de cycles désirés de 0000 à 9999 en utilisant le clavier numérique ou le bouton rotatif, appuyez sur **Enter** pour confirmer et lancer le programme planifié.

Laissez ce réglage sur 0000 pour lancer un cycle à l'infini. Appuyez sur Shift Clear pour arrêter le programme.

# Maintenance

#### **6.1 Calibration**

Le but de la calibration est de réduire la différence entre les valeurs réglées et les valeurs affichées sur l'écran LCD. La calibration n'est requise que lorsque cette différence est plus grande que 0.1 V pour la tension ou -0.01 A / +0.02 A pour le courant.

#### 6.2 Dépannage

Le clavier et la molette ne fonctionnent pas Vérifiez le symbole de verrouillage du clavier, déverrouillez l'unité en appuyant sur Shift Clear puis sur la touche, TV-set/I-set sinon éteignez l'unité puis rallumez la pour voir si le problème persiste.

Aucune tension de sortie Vérifiez le symbole on/off sur l'écran. Appuyez sur Shift Clear puis sur ouis sur Coulo Enter

Impossible d'obtenir un réglage de haute tension parmi les limites maximum "EN DEHORS DE LA GAMME" continue d'apparaitre

Impossible d'obtenir un Vérifiez le réglage de limite de tension supérieure en appuyant sur Shift

puis sur **O**. Ajustez la limite de tension maximale avec la touche **A** et **V**.

Vérifiez que le réglage est compris dans la gamme de valeurs. Si cela arrive pendant le paramétrage de la tension, référez-vous à la solution de dépannage du problème précédent.

Clear

Lors de la saisie des opérations l'unité s'éteint et ne sauvegarde pas la saisie

Vous ne disposez que de 10 secondes pour saisir et 3 secondes pour les réglages de mode d'opération.

# Logiciel de Pilotage (PC) et son installation

Le logiciel PC fourni une communication à distance, l'enregistrement des données, une émulation de l'avant de l'instrument, et la possibilité d'établir une programmation planifiée en utilisant les interfaces USB ou RS-485. Le logiciel est compatible avec Windows 7, 8, 8.1, 10.

Note : Ne connectez pas simultanément les interfaces USB et RS-485.

#### 7.1 Installation du pilote USB

La communication à distance en utilisant l'USB nécessite l'installation du pilote CP210X USB virtual COM disponible sur sfram.com Le pilote USB n'est nécessaire que pour Windows 7, 8, 8.1. Pour Windows 10, utilisez le pilote par défaut installé automatiquement. Si nécessaire, téléchargez le pilote sous l'onglet "Docs et logiciels" de la page produit sur le site sefram.com.

#### (Schéma 7.1).

USB Virtual COM Drivers (Supports Windows 7/8/8.1/10)

CP210X\_USB\_Driver.zip

Schéma 7.1 Lien de téléchargement

V6.7.5

- 1. Cliquez sur "CP210X\_USB\_Driver.zip" pour commencer le téléchargement
- 2. Une fois terminé, faites clique droit sur le dossier .zip et cliquez sur "Extraire tout"
- Selon votre système d'exploitation, faites clique droit et exécutez le programme en 32-bit ou en 64-bit en tant qu'administrateur pour démarrer l'installation, se référer au Schéma 7.2.

| Name                        |                        | Date modified      | Туре      |          | Size     |
|-----------------------------|------------------------|--------------------|-----------|----------|----------|
| arm                         |                        | 10/15/2018 1:32 PM | File fold | er       |          |
| x64                         |                        | 10/15/2018 1:32 PM | File fold | er       |          |
| x86                         |                        | 10/15/2018 1:32 PM | File fold | er       |          |
| CP210x_Universal_Windows_D  | river_Relea            | 10/15/2018 1:32 PM | Text Do   | cument   | 18 KB    |
| SCP210xVCPInstaller_x64.exe |                        | 10/15/2019 1-32 DM | Annlicat  | tion     | 1,026 KB |
| SCP210xVCPInstaller_x86.exe | Open                   |                    |           | on       | 903 KB   |
| 🔮 dpinst.xml                | 💎 Run as administrator |                    |           | ument    | 12 KB    |
| silabser.cat                | Troubles               | hoot compatibility |           | Catalog  | 12 KB    |
| silabser.inf                | Pin to St              | art                |           | ormation | 10 KB    |
| SLAB_License_Agreement_V    | 🕻 Edit with Vim        |                    | ument     | 9 KB     |          |
|                             | Scan for               | Viruses            |           |          |          |
|                             | 🖻 Share                |                    |           |          |          |
|                             | Give acc               | ess to             | >         |          |          |
|                             |                        |                    |           |          |          |

Schéma 7.2 Installer en tant qu'administrateur

#### 7.2 Installation du logiciel

Le logiciel PC est disponible sous l'onglet « Docs et Logiciels » sur la page produit sur le site sefram.com. Cliquez sur le dossier .zip pour démarrer le téléchargement.

- 1. Une fois terminé, faites clique droit sur le dossier .zip et cliquez sur "Extraire tout"
- 2. Faites clique droit sur le dossier .exe et sélectionnez "Exécutez en tant qu'administrateur". Schéma 7.3.

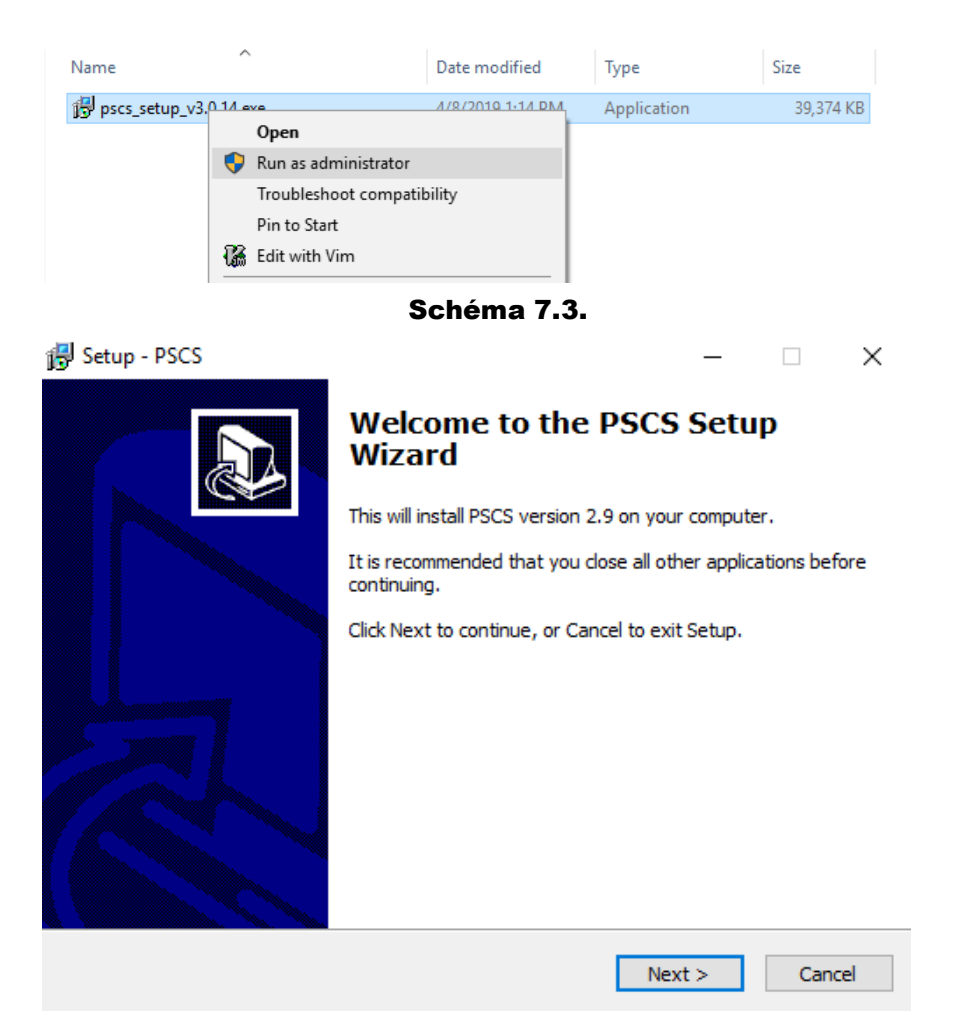

#### Schéma 7.4.

- 3. Cliquez sur "Suivant" pour continuer. Schéma 7.4.
- 4. Sélectionnez un emplacement pour le logiciel. Schéma 7.5.
- 5. Sélectionnez un emplacement pour le raccourci du logiciel Schéma 7.6
- 6. Vérifiez la boîte de dialogue si vous voulez créer un raccourci sur votre bureau et cliquez sur "Suivant" pour continuer. Schéma 7.7.
- 7. Cliquez sur "Installer" pour commencer l'installation. Schéma 7.8

#### 7.3 Contrôle de plusieurs appareils

#### 7.3.1 Connecter plusieurs alimentations au PC avec une liaison RS-485

Utilisez l'interface RS-485 à l'arrière de l'alimentation pour relier jusqu'à 31 alimentations, se référer au **Schéma 7.9**. L'adaptateur USB à RS-485 montré sur le **Schéma 7.10** est nécessaire.

#### 7.4 Configuration et Installation du Logiciel

Connectez l'instrument au PC avec le câble USB fourni et allumez l'instrument. Assurez-vous que les pilotes sont installés et que l'appareil est connecté. Pour installer les pilotes, référez-vous à la **Section 7.1** pour les instructions d'installation des pilotes.

| 🛃 Setup - PSCS                                                                                                    |                   | _                |              | $\times$ |
|----------------------------------------------------------------------------------------------------|-------------------|------------------|--------------|----------|
| Select Destination Location<br>Where should PSCS be installed?                                                                                                    |                   |                  | Q            |          |
| Setup will install PSCS into the follow                                                                                                    | ving folder.      |                  |              |          |
| To continue, click Next. If you would like to s                                                                                                    | elect a differen  | t folder, click  | Browse.      |          |
| C:\Program Files (x86)\PSCS                                                                                                    |                   |                  | Browse       |          |
|                                                                                                    |                   |                  |              |          |
|                                                                                                    |                   |                  |              |          |
|                                                                                                    |                   |                  |              |          |
| At least 158.5 MB of free disk space is requir                                                                                                    | ed.               |                  |              |          |
|                                                                                                    | < Back            | Next >           | Car          | ncel     |
| Schém                                                                                                    | a 7.5.            |                  |              |          |
| 🐻 Setup - PSCS                                                                                                    |                   | _                | -            | ×        |
| Select Start Menu Folder<br>Where should Setup place the program's sho                                                                                                    | ortcuts?          |                  |              | Ð        |
| Setup will create the program's sho                                                                                                    | rtcuts in the fol | lowing Start I   | Menu folder. |          |
| To continue, click Next. If you would like to s                                                                                                    | elect a differer  | nt folder, click | Browse.      |          |
| PSCS                                                                                                    |                   |                  | Browse       |          |
| Setur - PSCS  Setect Destination Location Where should PSCS be installed?    Image: Setur - Size - Size |                   |                  |              |          |
|                                                                                                    |                   |                  |              |          |
|                                                                                                    |                   |                  |              |          |
|                                                                                                    |                   |                  |              |          |
|                                                                                                    |                   |                  |              |          |
|                                                                                                    | < Back            | Next >           | Ca           | ancel    |

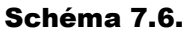

Aussi, le logiciel utilise le protocole "SCPI", il doit être activé, se référer à **Section 7.4.2**. Une fois l'instrument connecté, ouvrez le logiciel PC. **Schéma 7.11** montre l'écran que vous devez avoir lorsque le logiciel démarre. S'il y a déjà une connexion sauvegardée, le logiciel se connectera automatiquement à l'instrument.

#### 7.4.1 Installer un nouvel instrument

| 🐻 Setup - PSCS                                                          | – 🗆 X                                     |
|-------------------------------------------------------------------------|-------------------------------------------|
| Select Additional Tasks<br>Which additional tasks should be performed?  |                                           |
| Select the additional tasks you would like Setu<br>dick Next.           | ip to perform while installing PSCS, then |
| Additional icons:                                                       |                                           |
| Create a desktop icon                                                   |                                           |
|                                                                         |                                           |
|                                                                         |                                           |
|                                                                         |                                           |
|                                                                         |                                           |
|                                                                         |                                           |
|                                                                         |                                           |
|                                                                         |                                           |
| [                                                                       | < Back Next > Cancel                      |
| Sch                                                                     | néma                                      |
| 7                                                                       | .7.                                       |
| 🚚 Setup - PSCS                                                          | – 🗆 X                                     |
| Ready to Install<br>Setup is now ready to begin installing PSCS         | S on your computer.                       |
| Click Install to continue with the installation<br>change any settings. | n, or click Back if you want to review or |
| Destination location:<br>C:\Program Files (x86)\PSCS                    | ^                                         |
| Start Menu folder:<br>PSCS                                              |                                           |
| Additional tasks:<br>Additional icons:<br>Create a desktop icon         |                                           |
|                                                                         |                                           |
|                                                                         | ~                                         |
| <                                                                       | >                                         |
|                                                                         | < Back Install Cancel                     |
|                                                                         |                                           |
| Sch                                                                     | néma                                      |

7.8

Sélectionnez l'onglet "Réglages". Se référer au Schéma 7.12

Cliquez sur "Modifier" pour accéder aux réglages de connexion. Voir Schéma 7.13

Note : Lors de l'utilisation USB: Seul le nom de la connexion, le type de connexion et le port COMM sont nécessaires. Voir Schéma 7.14

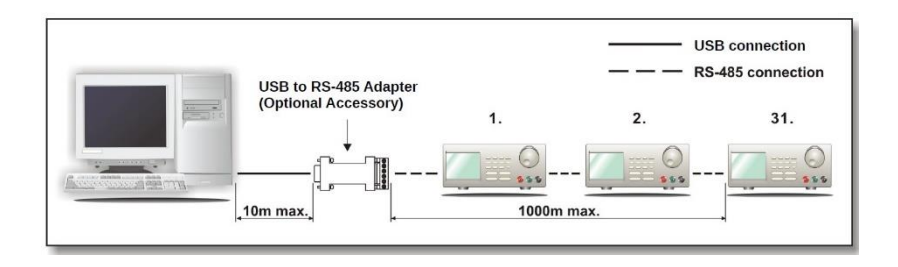

Schéma 7.9 Schéma de connexion pour le contrôle d'alimentation multiple

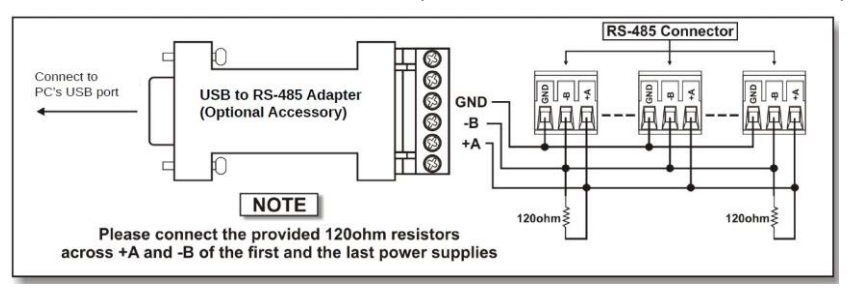

Figure 7.10 Schéma de connexion entre l'adaptateur USB et les connecteurs RS-485

 Saisissez un nom de connexion, sélectionnez USB dans la liste déroulante, et sélectionnez le bon port COMM assigné par votre PC. Reportez-vous aux fenêtres de gestionnaire de périphérique pour déterminer le bon port COMM. Dans ce cas, Windows a assigné le port COM 12. Cliquez sur "Sauvegarder" et l'affichage noir s'éclairera pour indiquer une connexion réussie. Se référer au Schéma 7.15

Si vous utilisez RS-485, entrez l'identifiant à trois chiffres affichés dans les réglages RS-485 sur l'instrument.

Pour entrer l'identifiant RS-485 sur l'instrument appuyez sur Shift Clear puis sur
 RS-485 Program et utilisez et ou le clavier numérique pour entrer l'identifiant. Appuyez sur
 Enter pour sauvegarder et quitter.

Si tout s'est bien passé et que l'alimentation est connectée, le logiciel devrait se présenter comme ceci **Schéma 7.16**. *Écran d'affichage* 

#### 7.4.2 Activer le protocole SCPI

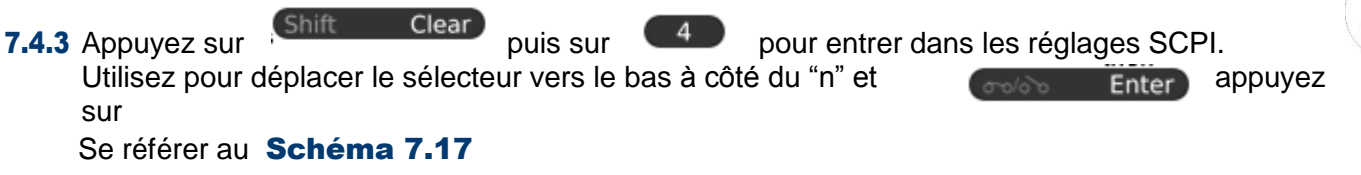

#### 7.4.4 Réglage Interne Programmé

Configurez jusqu'à 20 tensions, courants, et durées d'étapes de sauvegarde de la mémoire interne des instruments définis par l'utilisateur, ou vérifiez les paramètres préalablement stockés dans la mémoire interne pour les modifier.

- 1. Cliquez sur l'onglet "Réglage Interne Programmé"
- 2. Double cliquez sur la cellule désirée et utilisez le curseur pour régler les valeurs de tension et de courant.
- 3. Réglez le nombre de cycles de 1 à 9999 et cliquez sur <u>Run</u> pour démarrer, ou cliquez sur <u>Save To PS</u> pour sauvegarder le programme dans la mémoire interne des instruments pour un usage ultérieur.

| 🚢 Rating:                        |          |                               |            |         | - 🗆          | × |
|----------------------------------|----------|-------------------------------|------------|---------|--------------|---|
|                                  | External | Timed Program Data Log Settin | g          |         |              |   |
|                                  | Step     | Voltage(V)                    | Current(A) | Time    | Output       |   |
|                                  | 1        | 0.0                           | 0.0        | 0:00:00 | <b>v</b>     |   |
|                                  | 2        | 0.0                           | 0.0        | 0:00:00 | 1            |   |
|                                  | 3        | 0.0                           | 0.0        | 0:00:00 | <b>v</b>     |   |
|                                  | 4        | 0.0                           | 0.0        | 0:00:00 | $\checkmark$ |   |
| Voltage: 0.0 V                   | 5        | 0.0                           | 0.0        | 0:00:00 | $\checkmark$ |   |
| 0.0 1.0                          | 6        | 0.0                           | 0.0        | 0:00:00 | $\checkmark$ |   |
| Current: 0.0 A                   | 7        | 0.0                           | 0.0        | 0:00:00 | $\checkmark$ |   |
| 0.0 1.0                          | 8        | 0.0                           | 0.0        | 0:00:00 | $\checkmark$ |   |
| Output:  On Off Set              | 9        | 0.0                           | 0.0        | 0:00:00 | $\checkmark$ |   |
|                                  | 10       | 0.0                           | 0.0        | 0:00:00 | $\checkmark$ |   |
|                                  | 11       | 0.0                           | 0.0        | 0:00:00 | $\checkmark$ |   |
|                                  | 12       | 0.0                           | 0.0        | 0:00:00 | $\checkmark$ |   |
| Wave Form Generator Description: | 13       | 0.0                           | 0.0        | 0:00:00 | $\checkmark$ |   |
|                                  | 14       | 0.0                           | 0.0        | 0:00:00 | $\checkmark$ |   |
|                                  | 15       | 0.0                           | 0.0        | 0:00:00 | $\checkmark$ |   |
|                                  | 16       | 0.0                           | 0.0        | 0:00:00 | $\checkmark$ |   |
|                                  | 17       | 0.0                           | 0.0        | 0:00:00 | $\checkmark$ |   |
|                                  | 18       | 0.0                           | 0.0        | 0:00:00 | $\checkmark$ |   |
|                                  |          |                               |            |         |              |   |
|                                  | R        | un                            |            |         | Clear Table  |   |

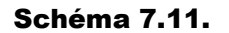

| External Timed Program Data Log Setting |             |      |
|-----------------------------------------|-------------|------|
| Language: English                       | Connection: | Edit |
| Data Log Sampling Time:                 | 38 🔾        |      |
| Voltage Upper Limit(UVL) Setting:       | 0V 0.0      | 1.0  |
| Current Upper Limit(UCL) Setting:       | 0.0 A0      | 1.0  |
|                                         | Default     | ОК   |

Schéma 7.12.

#### 7.4.5 Programmation d'un Réglage Externe

Le réglage Externe Programmé est complètement contrôlé par le PC. Le PC calcule le temps de chaque étape et les changements spécifiques de tension et de courant de la source d'alimentation. Configurez jusqu'à 20 tensions, courants, et durées d'étapes.

- 1. Cliquez sur l'onglet "Réglage Externe Programmé" Se référer au Schéma 7.20
- Double cliquez sur la cellule désirée et utilisez le curseur pour régler les valeurs de tension et de courant.
   Schéma 7.21
- Configurez la durée de chaque étape avec les boutons haut/bas. La durée peut être réglée de 0 à 9 heures 59 minutes et 59 secondes. Si la durée est laissée à 0, l'étape sera passée. Se référer au Schéma 7.22
- 4. Réglez le nombre de cycles de 0 à 999. Laissez ce réglage sur 0 pour une boucle continue.
- 5. Cliquez sur Run pour lancer le cycle.

#### 7.4.6 Programmation de la Mémoire Interne

Programmez jusqu'à 9 combinaisons de tension et de courant dans la mémoire pour une sortie rapide. Réglez la tension et le courant avec la barre glissante et cliquez sur set pour confirmer. Se référer au **Schéma 7.23** 

| External Timed Program Data Log Setting       |  |      |           |             |           |          |  |
|-----------------------------------------------|--|------|-----------|-------------|-----------|----------|--|
| Language: English T Connection: Edit          |  |      |           |             |           |          |  |
| Connection Name Description Connection Type R |  |      | Remote IP | Remote Port | COMM Port | RS485 ID |  |
|                                               |  |      |           |             |           |          |  |
|                                               |  |      |           |             |           |          |  |
|                                               |  |      |           |             |           |          |  |
|                                               |  |      |           |             |           |          |  |
|                                               |  | Save | Exit Edit |             |           |          |  |

Schéma 7.13.

| External Timed Program Data Log Setting |                |                 |    |         |             |           |          |  |
|-----------------------------------------|----------------|-----------------|----|---------|-------------|-----------|----------|--|
| Language: English 🔽 Connection: Edit    |                |                 |    |         |             | Edit      |          |  |
| Connection Name                         | Description    | Connection Type | Re | mote IP | Remote Port | COMM Port | RS485 ID |  |
| Supply 1                                |                | USB             |    |         |             |           |          |  |
|                                         |                |                 |    |         |             |           |          |  |
|                                         |                |                 |    |         |             | COM1      |          |  |
|                                         |                |                 |    |         |             | COM3      |          |  |
| COM12                                   |                |                 |    |         |             |           |          |  |
|                                         | Save Exit Edit |                 |    |         |             |           |          |  |

Schéma 7.14

#### 7.4.7 Enregistrement des données

L'enregistrement des données permet de voir les données de sortie présentes ou stockées, se référer au **Schéma 7.24**. Les données peuvent être sauvegardées et exportées sous forme de tableau .CSV ou imprimées.

# 7.4.8 Échantillonnage de l'enregistrement du temps et de la tension en dehors des limites définies (UVL)

Sous l'onglet "Réglages" :

Ajustez l'échantillonnage de l'enregistrement du temps. 1S signifie que la lecture de tension, de courant et d'alimentation sera enregistré toutes les 1 seconde.

Réglez la tension en dehors des limites définies (UVL), les paramètres de sortie générale et le réglage de programmation du temps ne dépassera pas cette limite. Se référer au **Schéma 7.25** 

• Cliquez sur ok bour sauvegarder.

| 🧱 Rating:                |                     |              |                  |                 |                | -          | - 0      | $\times$ |
|--------------------------|---------------------|--------------|------------------|-----------------|----------------|------------|----------|----------|
|                          | Internal Timed Prog | gram Extern  | al Timed Program | Internal Preset | Memory Data    | Log Settin | ۹        |          |
| 0.000A 9.20<br>1.12A     | Lang                | juage: Engli | sh 🔻             | Connec          | tion: Supply 1 |            | Edit     |          |
| Ø.ØЫ очтрит 🛹            | Connection Name     | Description  | Connection Type  | Remote IP       | Remote Port    | COMM Port  | RS485 ID |          |
|                          | Supply 1            |              | USB              |                 |                | COM12      |          |          |
| Voltage: 9.2 V           |                     |              |                  |                 |                |            |          |          |
| Current 1.12 A 0.01 9.99 |                     |              |                  |                 |                |            |          |          |
| Output:  On Off Set      |                     |              | Save             | Exit Edit       |                |            |          |          |

Schéma 7.15.

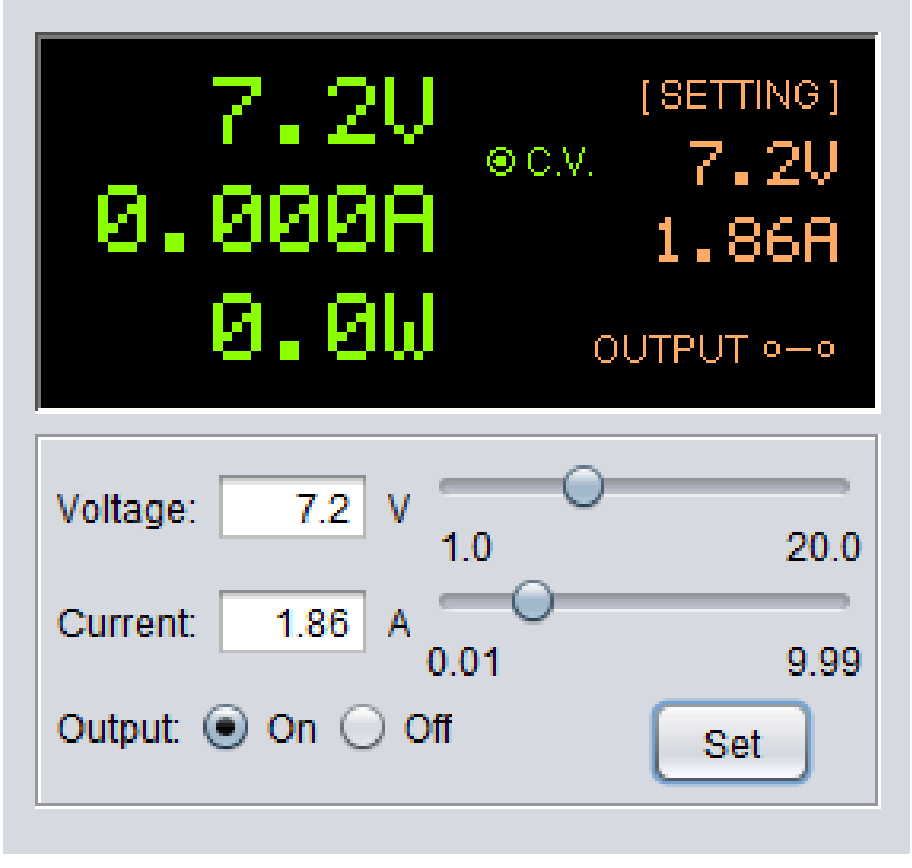

Schéma 7.16.

| 🧮 Rating:                             |            |                                    |                                        | – 🗆 ×                |
|---------------------------------------|------------|------------------------------------|----------------------------------------|----------------------|
|                                       | Internal T | med Program External Timed Program | Internal Preset Memory Data Log Settin |                      |
|                                       | internal i | External filled Flogram            | Internal reset wernory Data Log Setti  |                      |
| ○ ○ ○ ○ ○ ○ ○ ○ ○ ○ ○ ○ ○ ○ ○ ○ ○ ○ ○ | Step       | Voltage(V)                         | Current(A)                             | Time                 |
| 0.000H 4.07A                          | 1          | 5.0                                | 9.99                                   | 0:00:05              |
| 0 0U -                                | 2          | 12.0                               | 1.04                                   | 0:00:05              |
| O OUTPUT or o                         | 3          | 10.0                               | 9.99                                   | 0:00:05              |
|                                       | 4          | 5.0                                | 9.99                                   | 0:00:05              |
| Voltage: 17.5 V                       | 5          | 15.4                               | 2.00                                   | 0:00:05              |
| 1.0 20.0                              | 6          | 1.0                                | 9.99                                   | 0:00:05              |
| Current: 4.07 A                       | 7          | 2.0                                | 9.99                                   | 0:00:05              |
| 0.01 9.99                             | 8          | 2.0                                | 9.99                                   | 0:05:05              |
| Set                                   | 9          | 3.0                                | 9.99                                   | 0:00:02              |
|                                       | 10         | 3.0                                | 9.99                                   | 0:00:10              |
|                                       | 11         | 2.0                                | 9.99                                   | 0:00:03              |
|                                       | 12         | 2.0                                | 9.99                                   | 0:00:04              |
| Internal Timed Program Description:   | 13         | 3.0                                | 9.99                                   | 0:00:02              |
|                                       | 14         | 2.0                                | 9.99                                   | 0:00:03              |
|                                       | 15         | 2.0                                | 9.99                                   | 0:00:02              |
| Cycle: 1                              | 16         | 2.0                                | 9.99                                   | 0:00:02              |
|                                       | 17         | 10.0                               | 9.99                                   | 0:00:02              |
|                                       | 18         | 1.0                                | 9.99                                   | 0:00:02              |
|                                       |            | ~~                                 | aa                                     |                      |
|                                       | R          | IN Read From PS Save To            | O PS CI                                | ear Table            |
|                                       |            |                                    | Sampling: 3S UVI                       | L: 20.0V Ver: 3.0.14 |

Schéma

7.18.

| ating:                             |          |               |                        |                        |                 | - 0        | ×       |
|------------------------------------|----------|---------------|------------------------|------------------------|-----------------|------------|---------|
|                                    | Internal | Timed Program | External Timed Program | Internal Preset Memory | Data Log Setti  | ng         |         |
| ● ● ● ● ● CM 17.5V                 | Step     | Voltage(V)    |                        | Current(A)             |                 | Time       |         |
| 0.000H 4.07A                       | 1        | 5.0           |                        | 9.99                   |                 | 0:00:05    |         |
| 0 QU .                             | 2        | 8.1           |                        | 1.99                   |                 | 0:00:05    |         |
|                                    | 3        | 10.0          |                        | 9.00                   | 0               | 0:00:05    |         |
| ,<br>                              | 4        | 5.0           |                        | 9.99                   |                 | 0:00:05    |         |
| Voltage: 17.5 V                    | 5        | 15.4          |                        | 2.00                   |                 | 0:00:05    |         |
| 1.0 20.0                           | 6        | 1.0           |                        | 9.99                   |                 | 0:00:05    |         |
| Current: 4.07 A                    | 7        | 2.0           |                        | 9.99                   |                 | 0:00:05    |         |
| 0.01 9.99                          | 8        | 2.0           |                        | 9.99                   |                 | 0:05:05    |         |
| Output:  On Off Set                | 9        | 3.0           |                        | 9.99                   |                 | 0:00:02    |         |
|                                    | 10       | 3.0           |                        | 9.99                   |                 | 0:00:10    |         |
|                                    | 11       | 2.0           |                        | 9.99                   |                 | 0:00:03    |         |
|                                    | 12       | 2.0           |                        | 9.99                   |                 | 0:00:04    |         |
| nternal Timed Program Description: | 13       | 3.0           |                        | 9.99                   |                 | 0:00:02    |         |
|                                    | 14       | 2.0           |                        | 9.99                   |                 | 0:00:03    |         |
|                                    | 15       | 2.0           |                        | 9.99                   |                 | 0:00:02    |         |
| Cycle: 1                           | 16       | 2.0           |                        | 9.99                   |                 | 0:00:02    |         |
|                                    | 17       | 10.0          |                        | 9.99                   |                 | 0:00:02    |         |
|                                    | 18       | 1.0           |                        | 9.99                   |                 | 0:00:02    | -       |
|                                    |          |               |                        | 0.40                   |                 | 0.00.00    | V       |
|                                    | F        | Run Read      | I From PS Save T       | o PS                   | CI              | ear Table  | J       |
|                                    |          |               |                        | 8                      | Sampling: 3S UV | _: 20.0V V | er: 3.0 |

Schéma 7.19.

| Rating:                            |          |               |                        |                        |                | - 0        | × |
|------------------------------------|----------|---------------|------------------------|------------------------|----------------|------------|---|
|                                    | Internal | Timed Program | External Timed Program | Internal Preset Memory | Data Log Setti | ing        |   |
| ● ● ● ● ● C.V. 7.3V                | Step     | Voltage(V)    | Curre                  | nt(A)                  | Time           | Output     |   |
| 0.000H 1.86A                       | 1        | 0.0           | 0.00                   |                        | 0:00:00        | <b>v</b>   |   |
| A AU .                             | 2        | 0.0           | 0.00                   |                        | 0:00:00        | ✓          |   |
|                                    | 3        | 0.0           | 0.00                   |                        | 0:00:00        | ✓          |   |
|                                    | 4        | 0.0           | 0.00                   |                        | 0:00:00        | <b>v</b>   |   |
| Voltage: 7.3 V                     | 5        | 0.0           | 0.00                   |                        | 0:00:00        | <b>v</b>   |   |
| 1.0 20.0                           | 6        | 0.0           | 0.00                   |                        | 0:00:00        | <b>V</b>   |   |
| Current: 1.86 A                    | 7        | 0.0           | 0.00                   |                        | 0:00:00        | <b>v</b>   |   |
| 0.01 9.99                          | 8        | 0.0           | 0.00                   |                        | 0:00:00        | <b>v</b>   |   |
| Output:  On Off Set                | 9        | 0.0           | 0.00                   |                        | 0:00:00        | <b>v</b>   |   |
|                                    | 10       | 0.0           | 0.00                   |                        | 0:00:00        | <b>v</b>   |   |
|                                    | 11       | 0.0           | 0.00                   |                        | 0:00:00        |            |   |
|                                    | 12       | 0.0           | 0.00                   |                        | 0:00:00        |            |   |
| xternal Timed Program Description: | 13       | 0.0           | 0.00                   |                        | 0:00:00        |            |   |
|                                    | 14       | 0.0           | 0.00                   |                        | 0:00:00        | <b>V</b>   |   |
|                                    | 15       | 0.0           | 0.00                   |                        | 0:00:00        |            |   |
| Running Cycle: 0                   | 16       | 0.0           | 0.00                   |                        | 0:00:00        |            |   |
| Output off when and of cycle       | 17       | 0.0           | 0.00                   |                        | 0:00:00        |            |   |
|                                    | 18       | 0.0           | 0.00                   |                        | 0.00.00        |            |   |
|                                    |          |               | 0.00                   |                        |                | ~          |   |
|                                    | R        | tun           |                        |                        | C              | lear Table |   |

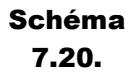

| ec.v. 7.3U                 | Step | Voltage(V) | Current(A) | Time    | Output       |
|----------------------------|------|------------|------------|---------|--------------|
| .000H 1.86A                | 1    | 5.1        | 4.01       | 0:00:00 | V            |
| A ALL                      | 2    | 0.0        | 0.00       | 0:00:00 | $\checkmark$ |
| O OUTPUT · · ·             | 3    | 0.0        | 0.00       | 0:00:00 | $\checkmark$ |
|                            | 4    | 0.0        | 0.00       | 0:00:00 | $\checkmark$ |
| e: 7.3 V                   | 5    | 0.0        | 0.00       | 0:00:00 | $\checkmark$ |
| 1.0 20.0                   | ) 6  | 0.0        | 0.00       | 0:00:00 | $\checkmark$ |
| it 1.86 A                  | 7    | 0.0        | 0.00       | 0:00:00 | $\checkmark$ |
| 0.01 9.95                  | 8    | 0.0        | 0.00       | 0:00:00 | $\checkmark$ |
| Set                        | 9    | 0.0        | 0.00       | 0:00:00 | $\checkmark$ |
|                            | 10   | 0.0        | 0.00       | 0:00:00 | $\checkmark$ |
|                            | 11   | 0.0        | 0.00       | 0:00:00 | $\checkmark$ |
|                            | 12   | 0.0        | 0.00       | 0:00:00 | $\checkmark$ |
| Timed Program Description: | 13   | 0.0        | 0.00       | 0:00:00 | $\checkmark$ |
|                            | 14   | 0.0        | 0.00       | 0:00:00 | 1            |
|                            | 15   | 0.0        | 0.00       | 0:00:00 | $\checkmark$ |
| Cycle: 0                   | - 16 | 0.0        | 0.00       | 0:00:00 | 1            |
| out off when end of cycle  | 17   | 0.0        | 0.00       | 0:00:00 | <b>v</b>     |
| · · · · · ·                | 18   | 0.0        | 0.00       | 0:00:00 | $\checkmark$ |
|                            |      |            |            |         |              |

| Step | Voltage(V) | Current(A) | Time      | Output       |  |
|------|------------|------------|-----------|--------------|--|
| 1    | 5.1        | 4.01       | 0:01:00 🖨 | $\checkmark$ |  |
| 2    | 0.0        | 0.00       | 0:00:00   | $\checkmark$ |  |
| 3    | 0.0        | 0.00       | 0:00:00   | $\checkmark$ |  |
| 4    | 0.0        | 0.00       | 0:00:00   | $\checkmark$ |  |

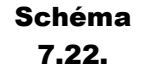

#### – 🗆 🗙 🧮 Rating: Internal Timed Program External Timed Program Internal Preset Memory Data Log Setting 0.00 (SETTING) 2.3V Select Voltage(V) Current(A) 0.000A 0.01A Preset 1 Preset 2 2.9-0 0.84 7.3 0.90 0.00 OUTPUT ~~ Preset 3 Preset 4 5.6 9.00 9.00 9.0 Voltage: 2.3 V -0 1.0 O Preset 5 0.01 2.3 20.0 Preset 6 Preset 7 13.3 7.08 Current: 0.01 A 0.01 5.94 13.0 9.99 O Preset 8 6.00 20.0 Output: 🔾 On 💿 Off Set O Preset 9 6.8 3.99 Internal Preset Memory Description: Set Read From PS Clear Table Sampling: 5S UVL: 20.0V Ver: 3.0.14

Schéma 7.23.

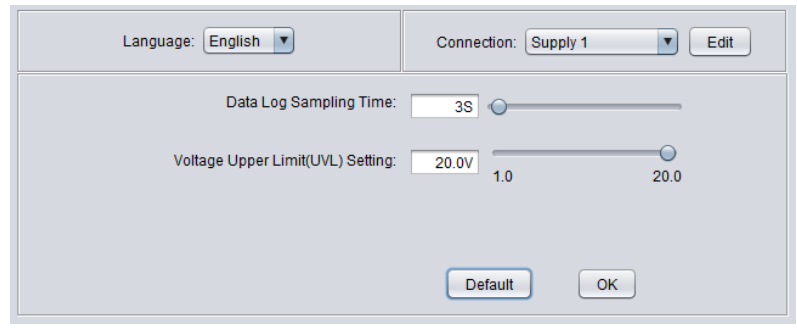

Schéma 7.24.

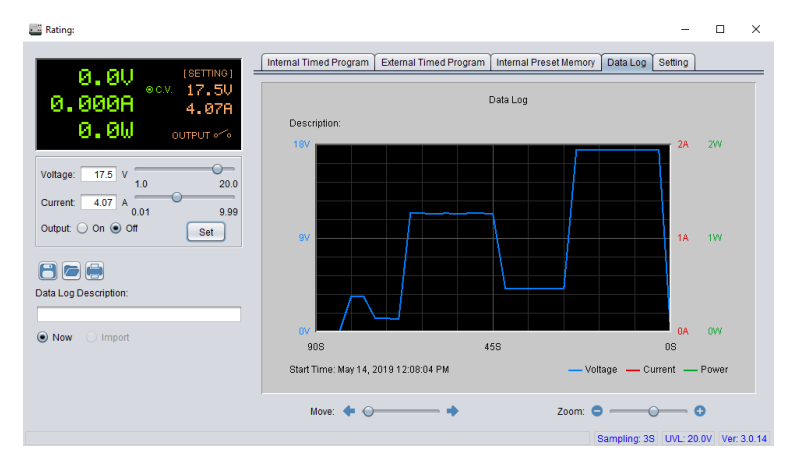

Schéma 7.25.

# **Spécifications**

Note : Toutes les spécifications s'appliquent à l'unité suivante :

- 1. Un délai de stabilisation en température de 15 minutes est nécessaire à une température ambiante de 23°C±5°C.
- 2. Une compensation des connexions est effectuée avant de mesurer. Les spécifications

sont susceptibles de changer sans préavis.

### Spécifications

Note : Toutes les spécifications s'appliquent à l'unité après un temps de stabilisation de température de 30 minutes sur une gamme de température ambiante de 23 °C ± 5 °C.

| Modèle                                    | 1696B                            | 1697B                                 | 1698B                   |  |  |  |  |
|-------------------------------------------|----------------------------------|---------------------------------------|-------------------------|--|--|--|--|
| Puissance de Sortie                       |                                  |                                       | l                       |  |  |  |  |
| Tension                                   | 1 à 20 V                         | 1 à 40 V                              | 1 à 60 V                |  |  |  |  |
| Courant                                   | 0 à 10 A                         | 0 à 5 A                               | 0 à 3,3 A               |  |  |  |  |
| Puissance de Sortie Max                   |                                  | 200 W                                 | I                       |  |  |  |  |
| Régulation de Charge                      | 1                                |                                       |                         |  |  |  |  |
| Tension                                   | ≤ 200 mV                         | ≤ 200 mV                              | $\leq$ 100 mV           |  |  |  |  |
| Courant                                   | ≤ 25 mA                          | ≤ 15 mA                               | ≤ 10 mA                 |  |  |  |  |
| Régulation secteur/des variations Secteur | L.                               |                                       |                         |  |  |  |  |
| Tension                                   |                                  | $\leq$ 10 mV                          |                         |  |  |  |  |
| Résolution de programmation/Relecture     | ·                                |                                       |                         |  |  |  |  |
| Tension                                   |                                  | 10 mV                                 |                         |  |  |  |  |
| Courant                                   |                                  | 1 mA                                  |                         |  |  |  |  |
| Alimentation                              |                                  | 1 mW                                  |                         |  |  |  |  |
| Précision mode DMM                        | ·                                |                                       |                         |  |  |  |  |
| Compteur de tension                       |                                  | ± (1% + 2 compte pour V > 5 V)        |                         |  |  |  |  |
| Compteur de courant                       | ± (1% + 2 compte pour I > 0.5 A) |                                       |                         |  |  |  |  |
| Ondulation et Bruit                       |                                  |                                       |                         |  |  |  |  |
| Tension                                   | $\leq$ 30 mVp-p / $\leq$ 6 mV    |                                       |                         |  |  |  |  |
| Courant                                   | $\leq$ 10 mA                     |                                       |                         |  |  |  |  |
| Spécifications Générales                  | Spécifications Générales         |                                       |                         |  |  |  |  |
| Rendement                                 | ≥ 70%                            |                                       |                         |  |  |  |  |
| Alimentation secteur                      |                                  | 100 à 240 VAC ±10%, 50/60 Hz          |                         |  |  |  |  |
| Afficheur                                 |                                  | 4 digits : Tension, courant,          |                         |  |  |  |  |
| Interfaces                                |                                  | USB (type B), RS485                   |                         |  |  |  |  |
| Températures de fonctionnement            |                                  | 0 °C à 40 °C, ≤ 80% R.H               |                         |  |  |  |  |
| Sécurité                                  |                                  | Selon directive 2014/35/UE            |                         |  |  |  |  |
| Compatibilité électromagnétique           | Selon directive 2014/30/UE       |                                       |                         |  |  |  |  |
| Dimensions                                |                                  | 193 mm x 98 mm x 215 mm               |                         |  |  |  |  |
| Masse                                     |                                  | 3 kg                                  |                         |  |  |  |  |
| Garantie                                  |                                  | 2 ans                                 |                         |  |  |  |  |
| Accessoires Inclus                        |                                  | Logiciel PC, adaptateur RS485 , câble | USB, et rapport de test |  |  |  |  |
| Accessoires optionnels                    | Adaptateur RS232 / RS485 (ATR-   |                                       |                         |  |  |  |  |

# Informations de SAV

**Sous Garantie :** Reportez-vous à la section SAV et services sur notre site www.sefram.com pour remplir le formulaire de retour (RMA).

Renvoyez le produit dans son emballage d'origine avec la preuve d'achat à l'adresse ci-dessous. Décrivez votre problème clairement sur le formulaire et renvoyez toutes pièces ou accessoires que vous utilisez avec l'appareil.

**Hors Garantie :** Reportez-vous à la section SAV et services sur notre site sefram.com pour obtenir un formulaire. Renvoyez le produit dans son emballage d'origine avec la preuve d'achat à l'adresse ci-dessous. Décrivez votre problème clairement sur le formulaire et renvoyez toutes pièces ou accessoires que vous utilisez avec l'appareil.

SEFRAM : 32, rue Edouard Martel - BP55 F42009 - Saint-Etienne Cedex +33 (0).4.77.59.01.01

Veuillez ajouter à l'appareil renvoyé : votre adresse complète de retour, votre nom, numéro de téléphone, la description du problème et une copie du formulaire RMA.

SEFRAM 32, rue Edouard Martel BP55 42009 – Saint-Etienne Cedex 1

+33 (0).4.77.59.01.01 sales@sefram.com

www.sefram.com